### Advanced search quick reference guide

When setting up a workspace in Relativity, admins need to consider what fields to search, which search indexes provide the most value, and how to optimize performance for the users (with minimal administrative overhead.)

**Note:** This guide does not cover Analytics indexes, nor will it detail the operators acceptable for use in each of these search engines.

| Search<br>type             | Keyword search                                                                                                    | dtSearch                                                                                                    |
|----------------------------|----------------------------------------------------------------------------------------------------|----------------------------------------------------------------------------------------------------|
| How is it<br>enabled?      | Relativity automatically indexes keyword<br>searches when you load data into the<br>system.<br>The Active field should read Yes. (Search<br>Indexes > Keyword Search) | To access a dtSearch, you must first create a saved<br>search. Search only on the Extracted Text field for<br>optimal results.<br>Next, used the saved search as the Searchable Set when<br>creating a dtSearch index. |
| What can<br>be<br>indexed? | Available on all fields loaded into Relativ-<br>ity.* Available on all fields loaded into Relativity. See "Suga<br>ted Fields to be Indexed" below.                   |                                                                                                    |
| How is it<br>used?         | In the Documents tab:                                                                                                    | In the Documents tab:                                                                                                    |
|                            | 1. Click Add Condition.                                                                                                    | 1. Click Add Condition.                                                                                                    |
|                            | 2. Click (Index Search).                                                                                                    | 2. Click (Index Search).                                                                                                    |
|                            | <ol> <li>Select Keyword Search from the<br/>drop-down menu.</li> </ol>                                                                                                | 3. Select dtSearch from the drop-down menu.                                                                                                    |
|                            | 4. Enter search terms                                                                                                    | 4. Enter search terms.                                                                                                    |
|                            | 5 Click Apply                                                                                                    | 5. Enable Fuzziness or Stemming, if necessary.                                                                                                    |
|                            |                                                                                                    | 6. Click Apply.                                                                                                    |
|                            | See the Searching Quick Reference for more details on available search operators.                                                                                     | See the Searching Quick Reference for more details on available search operators                                                                                                    |

\*Except long text fields stored in Data Grid. In RelativityOne, extracted text is automatically stored in Data Grid.

#### **Common search scenarios**

Leveraging the above search index knowledge, use the matrix below to reference behavior across common search scenarios and learn suggested index tips.

|                       | Keyword/Filters                                                                                                    | dtSearch                |
|-----------------------|----------------------------------------------------------------------------------------------------|-------------------------|
| Engine                | SQL                                                                                                    | dtSearch                |
| Noise words           | Yes                                                                                                    | Yes (cus-<br>tomizable) |
| Search oper-<br>ators | https://help.relativity.com/RelativityOne/Content/System_Guides/User_<br>quick_reference/Searching_Quick_Reference/Searching_Quick_Refer-<br>ence.pdf |                         |
| How to index          | https://help.relativity.com/RelativityOne/Content/System_Guides/User_                                                                                 |                         |

Prelativity one

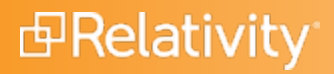

|                                                                                        | Keyword/Filters                                                                                                    | dtSearch                                                                                                    |
|----------------------------------------------------------------------------------------|----------------------------------------------------------------------------------------------------|----------------------------------------------------------------------------------------------------|
|                                                                                        | quick_reference/Searching_Quick_Reference/Searching_Quick_Refer-<br>ence.pdf                                                  |                                                                                                    |
| When adding<br>data (Add new<br>records)                                               | Automatically updates                                                                                                    | Incremental build                                                                                                    |
| When chan-<br>ging existing<br>data (Overlay<br>on existing<br>records)<br>When remov- | Automatically updates                                                                                                    | Full build                                                                                                    |
| ing data<br>(Remove exist-<br>ing records)                                             | Automatically updates                                                                                                    | Full build                                                                                                    |
| Suggested<br>fields to be<br>indexed                                                   | Fixed length fields: Some long text fields with small amounts of text (ex: File Names) that are not indexed by dtSearch Index | Long text fields<br>(ex: Extracted<br>Text, Email To,<br>Email CC.)                                                    |
|                                                                                        |                                                                                                    | <ul> <li>One for<br/>Extracted<br/>Text</li> </ul>                                                                     |
| Suggested<br>indexes                                                                   | N/A (not all fields flagged for indexing are grouped in an index.)                                                            | <ul> <li>One for<br/>Email To,<br/>Email CC,<br/>Email<br/>BCC</li> </ul>                                              |
| Searching on<br>individual fields                                                      | Yes (select the individual field to search or filter on.)                                                                     | Yes (set up sep-<br>arate Indexes<br>that index indi-<br>vidual fields.)                                               |
|                                                                                        |                                                                                                    | <ul> <li>Ability to<br/>customize<br/>index</li> </ul>                                                                 |
| Advantages                                                                             | <ul><li>Instantaneous indexing,</li><li>Ability to search on individual fields.</li></ul>                                     | <ul> <li>Ability to<br/>search on<br/>individual<br/>fields<br/>(involves<br/>separate<br/>index<br/>setup)</li> </ul> |
| Disadvantages                                                                          | <ul><li>Lacks specialized search capabilities</li><li>Inability to customize indexes</li></ul>                                | Manual index<br>maintenance                                                                                            |

Prelativity one

## 

\*\*Only available on Data-Grid-Enabled Workspaces

### Is Like and Contains operators on field level searching

|                                                                                                    | ls Like                                                                                            | Contains                                                                                                    |
|----------------------------------------------------------------------------------------------------|----------------------------------------------------------------------------------------------------|----------------------------------------------------------------------------------------------------|
| Behavior                                                                                                | Wildcard<br>(%) is<br>applied to<br>the front<br>and back<br>of the<br>term.                       | The field<br>searches<br>for the<br>item<br>entered.                                                            |
| Operators available                                                                                     | None                                                                                               | AND, OR,<br>NOT, and<br>Wildcard<br>(%)                                                                         |
| Multiple terms                                                                                          | Terms<br>entered on<br>multiple<br>lines are<br>connected<br>by an OR.                             | Terms<br>entered on<br>multiple<br>lines are<br>connected<br>by AND.                                            |
| "Include in Text Index"                                                                                 | Field does<br>not need<br>to be set to<br>"Yes."                                                   | Only avail-<br>able for<br>Fixed<br>Length<br>and Long<br>Text<br>Fields and<br>needs to<br>be set to<br>"Yes." |
| Comments                                                                                                | Tends to<br>run slowly.<br>The best<br>practice is<br>to avoid<br>running on<br>large data<br>sets | N/A                                                                                                    |
| For example, you see the term "Valet Parking" appear the following ways using the various listed below: | s search op                                                                                        | erators                                                                                                    |

|                 |                              | Exact            |
|-----------------|------------------------------|------------------|
| "Valet parking" | Exact phrase "Valet parking" | phrase<br>"Valet |

Prelativity one

# Prelativity<sup>®</sup>

|               |                 | parking"                            |
|---------------|-----------------|-------------------------------------|
| Valet parking | %valet parking% | Valet<br>AND                        |
| Valet park%   | %Valet park%    | parking<br>Valet"<br>AND<br>"park%" |
| Valet park*   | %Valet park%    | "Valet"<br>AND<br>"park*"           |
| Valet park%%  | %Valet park%    | ·<br>"Valet"<br>AND<br>"park%%      |

#### **Proprietary Rights**

This documentation ("**Documentation**") and the software to which it relates ("**Software**") belongs to Relativity ODA LLC and/or Relativity's third party software vendors. Relativity grants written license agreements which contain restrictions. All parties accessing the Documentation or Software must: respect proprietary rights of Relativity and third parties; comply with your organization's license agreement, including but not limited to license restrictions on use, copying, modifications, reverse engineering, and derivative products; and refrain from any misuse or misappropriation of this Documentation or Software in whole or in part. The Software and Documentation is protected by the **Copyright Act of 1976**, as amended, and the Software code is protected by the **Illinois Trade Secrets Act**. <u>Violations can involve substantial civil liabilities, exemplary damages, and criminal penalties, including fines and possible imprisonment.</u>

©2025. Relativity ODA LLC. All rights reserved. Relativity® is a registered trademark of Relativity ODA LLC.